#### Overview

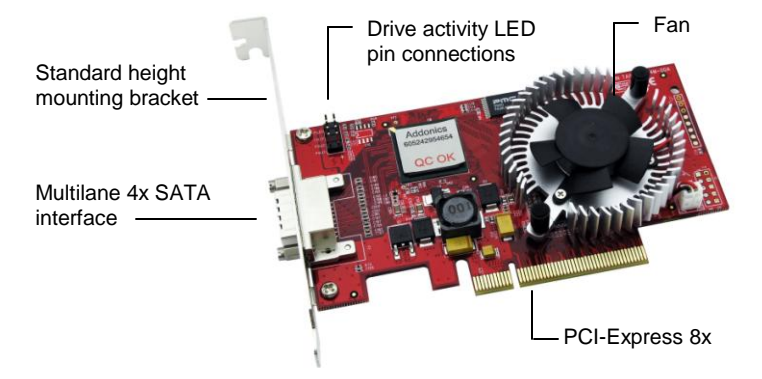

### To switch between RAID and non-RAID mode

The controller card comes with jumper pins that would allow you to switch between RAID and non-RAID mode. The RAID mode means you can create RAID volumes using the SATARAID5 array manager. The non-RAID mode means you can only configure individual drives.

The RAID mode uses the SATARAID5 array manager and the raid driver version. The non-RAID mode uses the base driver.

Detailed View of J4

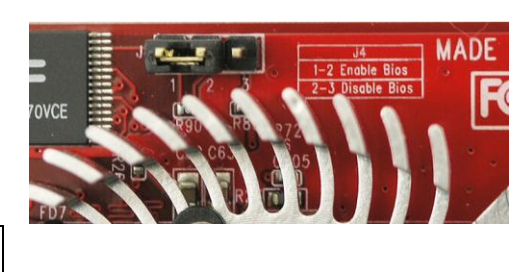

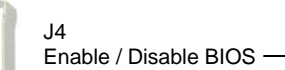

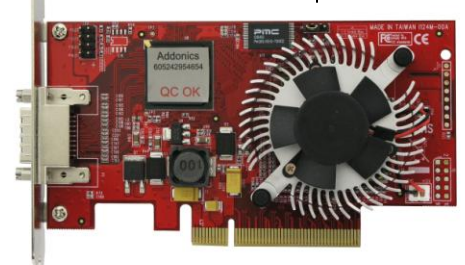

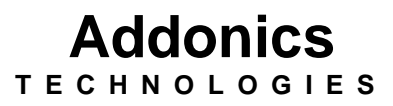

Multilane 4X RAID5/JBOD PCI-E 8x Controller

## ADSA3GPX8-ML

User's Guide

## Windows Software Installation for RAID mode

**Note:** Install the SATA Utilities from the CD that came with your package first before installing the Host Controller.

- A. From the CD start-up menu select SATA RAID Utilities. Select Model #ADSA3GPX8-ML.
- B. Unzip the file on your drive.
- C. Click on the folder that matches your OS. Run the 3124-W-I32-  $R\_version.msi.$
- D. This will install the SATARAID5 Array Manager. This utility will allow you configure and monitor the status of the raid volume. It will also create and store the driver files of the controller card. The location of the driver files is C:\Program\Silicon Image\3124-W-I32-R SATARAID5\RAID Driver.

# Hardware Installations:

- 1. Power OFF PC and remove its cover.
- 2. Select an empty PCI-E 8x slot and insert the SATA Controller.
- 3. Makes sure to secure the bracket with a screw.
- 4. Close the PC's cover.

## Windows 2000, XP, 2003 server Driver Installations

- 1. Turn computer ON. When Windows boots up, "A New Hardware Found" pops on the screen and the Addonics Serial ATA PCI Host Controller is identified.
- 2. At the "Add New Hardware Wizard Window, click "Next"
- 3. Choose "Install from a list or specific location", and click "Next"
- 4. Select "Don't Search. I will choose the driver to install" and click "Next".
- 5. Click "Have Disk" then Browse the location "C:\Program\Silicon Image\3124-W-I32-R SATARAID5\RAID Driver."
- 6. If using a driver that has not been digitally signed by Microsoft, you will be asked if you want to continue the installation. Click Continue.
- 7. When the new hardware wizard has finish installing the Serial ATA card. Click "Finish" to complete the installations.

# **Confirming Serial ATA Driver Installation**

- 1. Right click the My Computer icon and select properties.
- 2. Click Device Manager in the Menu Tree.
- 3. Click the "+" sign in front of SCSI controllers. Silicon Image SATA controller should appear.

#### **Important Note:**

- To do a RAID SET, you can press F4 or CTRL+S from the boot up screen. Read and follow the instruction inside the BIOS screen.
- You can also install the SATA GUI utility Under Windows to monitor the RAID Set. It is under the Utility section of the driver disc.

# Installing ADSA3GPX8-ML under Mac OSX.

Below are the instructions to install drivers for Mac OSX compatible SATA controllers which support RAID 0, 1, 10, 5, and JBOD. An internet connection may be required to download the latest drivers from the Addonics website.

# 1. Physically install the controller into the Apple computer.

PCI-Express RAID controllers can only be installed onto Mac Pro systems. PCI-Express RAID controllers have not been thoroughly tested under the final model of PowerMac G5 and are not guaranteed to be compatible.

To verify that your PCI-Express controller has been correctly installed and is recognized by the system, Enter *Applications -> Utilities -> System Profiler* and click on "PCI Cards" from the selection menu at the left. A generic *pci-bridge* card should be displayed on the slot where you physically installed the controller.

| 00                                      | RWAVG5PowerMac-M9592              |         |         |             |
|-----------------------------------------|-----------------------------------|---------|---------|-------------|
| RWAV-G5-PowerMac-at-2.5GHz-Quad-DualCor |                                   |         | 12/11/0 | 07 10:28 AM |
| Contents                                | Card                              | Туре    | Bus     | Slot        |
| ▼ Hardware                              | Apple 5714                        | network | PCI     | GIGE        |
| ATA                                     | Apple 5714                        | network | PCI     | GIGE        |
| Audio (Built In)                        | GeForce 6600                      | display | PCI     | SLOT-1      |
| Bluetooth                               | pci-bridge                        | pci     | PCI     | SLOT-2      |
| Diagnostics                             |                                   |         |         |             |
| Disc Burning                            |                                   |         |         | -T          |
| Fibre Channel                           |                                   |         |         |             |
| FireWire                                |                                   |         |         | 0.07        |
| Graphics/Displays                       | GENERIC                           |         |         | SLUT        |
| Hardware RAID C                         | ARD NAME                          |         |         |             |
| Memory                                  |                                   |         |         |             |
| PC Cards                                |                                   |         |         |             |
| PCI Cards                               |                                   |         |         |             |
| Parallel SCSI                           |                                   |         |         |             |
| Power                                   | pci-bridge:                       |         |         |             |
| Printers                                | per-bridge.                       |         |         |             |
| SAS                                     | Type: pci                         |         |         |             |
| Serial-ATA                              | Bus: PCI                          |         |         |             |
| USB                                     | SIOT: SLOT-2<br>Vendor ID: 0x8086 |         |         |             |
| W Network                               | Device ID: 0x032d                 |         |         |             |
| Firewall                                | Revision ID: 0x0009               |         |         |             |
| Locations                               | Link Width: x4                    |         |         |             |
| Modema                                  |                                   |         |         |             |
| Volumes                                 |                                   |         |         |             |
| T Software                              |                                   |         |         |             |
| Applications                            |                                   |         |         |             |
| Extensions                              |                                   |         |         |             |
| Fonts                                   |                                   |         |         |             |
| Frameworks                              |                                   |         |         |             |
| Logs                                    |                                   |         |         |             |
| Managed Client                          |                                   |         |         |             |
| Preference Panes                        |                                   |         |         |             |
| Startup Items                           |                                   |         |         |             |
| Universal Access                        |                                   |         |         |             |
|                                         |                                   |         |         |             |
|                                         |                                   |         |         | 1.          |

2. Download the latest drivers for your controller from the Addonics web site.

3. Locate the downloaded driver and extract the contents. Double click on the extracted installer to begin the installation process.

| 000                                                                                                    | C Desktop                   |                  |
|----------------------------------------------------------------------------------------------------|-----------------------------|------------------|
|                                                                                                    |                             | Q                |
| DEVICES     Disk     Mac 05 10.5.1 9818     UNTITLED     PLACES     Sector     SEARCH FOR     Orday     Vesterday     Vesterday     Vesterday     Past Week     Mil Images     All Movies     All Documents | SH3132_1.1.9u_SH_PKg.zip si | ilconimage3132r5 |
| 4 items, 99.85 GB available                                                                                                    |                             |                  |

4. Continue through the installation process, entering in your desired settings.

When the installation process is finished, the RAID controller driver and RAID software have been installed.

| 🤭 🔿 🔿 🤪 İnsta                                                                                                    | Il Silicon Image 3132 SATARaid5 Storage Solution                                                                                                    |
|----------------------------------------------------------------------------------------------------|----------------------------------------------------------------------------------------------------|
|                                                                                                    | Welcome to the Silicon Image 3132 SATARaid5 Storage Solution Installer                                                                                                    |
| <ul> <li>Introduction</li> <li>License</li> <li>Destination Select</li> <li>Installation Type</li> <li>Asstallation</li> <li>Summery</li> </ul> | Welcome to the Silicon Image SATARaid5 Installation Package.         This will install the SATARaid5 storage driver and management software on this computer. Please see the Quick install Guide and User Manual for details on how to configure volumes after installing this package.         User Manual for details on how to configure volumes after installing this package.         User Manual for details on how to configure volumes after installing this package.         User Manual for details on how to configure volumes after installing this package.         User Manual for details on how to configure volumes after installing this package.         User Manual for details on how to configure volumes after installing this package.         User Manual for details on how to configure volumes after installing this package.         User Manual for details on how to configure volumes after installed to the formation of the formation of t |

5. Return to *Applications -> Utilities -> System Profiler* and check the "PCI Cards" list to see if the controller drivers have been correctly installed.

A correctly installed PCI-Express RAID controller will display as: *pci1095,7124* for RAID controllers based on the Sil3124 chipset with RAID firmware

| 0 0                   |      | R                     | WAVIntelMacPro-MA356          |                                                                                                    |         |            |
|-----------------------|------|-----------------------|-------------------------------|----------------------------------------------------------------------------------------------------|---------|------------|
| RWAV-Intel-Dual-Core- | Xeor | n-Mac-Pro-2.66GH      |                               |                                                                                                    | 12/11/0 | 07 2:19 PM |
| Contents              |      | Card                  |                               | Type                                                                                                    | Bus     | Slot       |
|                       | 0    | NVIDIA GeForce 7300 G | т                             | display                                                                                                    | PCI     | Slot-1     |
| ATA                   |      | pci1095,3132          |                               | Other Mass Storage Controller                                                                                    | PCI     | Slot-2     |
| Audio (Built In)      |      |                       |                               |                                                                                                    |         |            |
| Bluetooth             |      |                       |                               |                                                                                                    |         | $-\Lambda$ |
| Diagnostics           |      |                       |                               |                                                                                                    |         |            |
| Disc Burning          |      |                       |                               |                                                                                                    |         |            |
| Fibre ChannePC        | 109  | 5. SILICON IMAC       | θE.                           |                                                                                                    |         | SLO        |
| FireWire              |      | IS 2122 or 2124       |                               |                                                                                                    |         |            |
| Graphics/Displays     | THE  | 13 3132 01 3124       |                               |                                                                                                    |         |            |
| Hardware RAID         |      |                       |                               |                                                                                                    |         |            |
| Memory                |      |                       |                               |                                                                                                    |         |            |
| PC Cards              |      | nci1005 3132:         |                               |                                                                                                    |         |            |
| PCI Cards             |      | pc11055,5152.         |                               |                                                                                                    |         |            |
| Parallel SCSI         |      | Type:                 | Other Mass Storage Controller |                                                                                                    |         |            |
| Power                 |      | Bus:                  | PCI                           |                                                                                                    |         |            |
| Printers              |      | Slot:                 | Slot-2                        |                                                                                                    |         |            |
| SAS                   |      | Device ID:            | 0x1095                        |                                                                                                    |         |            |
| Serial-ATA            |      | Subsystem Vendor ID:  | 0x1095                        |                                                                                                    |         |            |
| USB                   |      | Subsystem ID:         | 0x3132                        |                                                                                                    |         |            |
| ▼ Network             |      | Revision ID:          | 0x0001                        |                                                                                                    |         |            |
| AirPort Card          |      | Citik Widdi.          | **                            |                                                                                                    |         |            |
| Firewall              |      |                       |                               |                                                                                                    |         |            |
| Locations             |      |                       |                               |                                                                                                    |         |            |
| Modems                |      |                       |                               |                                                                                                    |         |            |
| Volumes               |      |                       |                               |                                                                                                    |         |            |
| ▼ Software            |      |                       |                               |                                                                                                    |         |            |
| Applications          | 4    |                       |                               |                                                                                                    |         |            |
| Extensions            | ÷    |                       |                               |                                                                                                    |         |            |
| Eonts                 | 12   |                       |                               | and the second second second second second second second second second second second second second second second |         |            |

6. The Silicon Image SATARaid5 Manager has been installed at the same time as the controller driver.

A. The new folder containing the SATARaid5 Manager can be accessed from *Applications -> Utilities -> Silicon Image.* 

| 000                 | 🔛 Utiliti              | es                                                                                                    | ∈                     |
|---------------------|------------------------|----------------------------------------------------------------------------------------------------|-----------------------|
|                     |                        | £ •                                                                                                    | Q                     |
| * DEVICES           |                        |                                                                                                    |                       |
| iDisk               | (T)                    | 111111                                                                                                    | <b>~</b> >>           |
| Mac OS 10.5.1 9818  | AirPort Utility        | Audio MIDI Setup                                                                                                | Rivetooth File Exchar |
| V PLACES            |                        |                                                                                                    |                       |
| E Desktop           | 6                      | LIGIDAJTE                                                                                                    | 199                   |
| Applications        | <b>X</b>               | 977:36                                                                                                    | (2)                   |
| Documents           | ColorSupr Utility      | Controle                                                                                                    | DigitalColor Mater    |
| <b>V SEARCH FOR</b> | Colorsync ddinty       | Console                                                                                                    | Digital Color Meter   |
| Today               | 1100                   | - C )                                                                                                    | 0-0-                  |
| () Yesterday        | 0                      | Ew                                                                                                    | -                     |
| C Past Week         | Con Ches               | in the second second second second second second second second second second second second second second second |                       |
| GI All Moules       | Directory Utility      | Disk Utility                                                                                                    | Grab                  |
| All Documents       | 0                      | -                                                                                                    | -                     |
|                     | 1                      | 56                                                                                                    | 64                    |
|                     | 115                    |                                                                                                    | -                     |
|                     | Keychain Access        | Migration Assistant                                                                                             | Network Utility       |
|                     | 0                      | S.6                                                                                                    | Sec.                  |
|                     |                        | <u> </u>                                                                                                    |                       |
|                     | Podcast Capture        | RAID Utility                                                                                                    | System Profiler       |
|                     | 4)                     | X                                                                                                    | -                     |
|                     | C.C.                   | ~                                                                                                    | and the second second |
|                     | VoiceOver Utility      | X11                                                                                                    | Java                  |
|                     |                        |                                                                                                    |                       |
|                     |                        | NEW SILICON                                                                                                    | IMAGE                 |
|                     |                        | FOLDER IN "L                                                                                                    | JTILITIES"            |
|                     | Silicon Image          |                                                                                                    |                       |
|                     | $\sim$                 |                                                                                                    |                       |
|                     |                        |                                                                                                    | ).                    |
|                     | 1 of 25 selected, 454. | 75 CE malable                                                                                                   |                       |

B. Within this folder, click on "SATARaid5Manager" to execute the RAID creation and management utility.

| 000                                                                                               |           | Silicon Image                    |         |   | 0  |
|---------------------------------------------------------------------------------------------------|-----------|----------------------------------|---------|---|----|
| < >                                                                                               |           |                                  |         | Q |    |
| <ul> <li>♥ DEVICES</li> <li>IDisk</li> <li>Mac OS 10.5.1 9B18</li> <li>UNTITLED</li> </ul>        | SATARaid5 | SATARaid5Manager                 | Scripts |   |    |
| ▼ SHARED<br>▼ PLACES<br>■ Desktop<br>↑ Applications<br>↑ Documents                                | ٤         | SATARaid5Manage                  | r       |   |    |
| V SLARCH FOR<br>C Today<br>Vesterday<br>Past Week<br>Mill Images<br>Mill Movies<br>Mill Documents |           |                                  |         |   |    |
| ×                                                                                                 |           | 1 of 3 selected, 454.69 GB avail | lable   |   | 1. |

# C. For detailed instructions on creating and managing RAID volumes, read the <u>SATARaid5 Manager User Manual</u>.

# **Technical Support**

If you need assistance to get your unit functioning properly, please call Addonics Technical Support. Our technical staff will be happy to assist you, but they will need your help to do so. Calling the technical support staff without all the proper information can be both time consuming and frustrating. Here are some tips to help you out:

## **Contact Information**

| Phone:    | 408-573-8580                         |
|-----------|--------------------------------------|
| Fax:      | 408-573-8588                         |
| Email:    | http://www.addonics.com/sales/query/ |
| Internet: | http://www.addonics.com              |

# **TECHNICAL SUPPORT**

| Phone: | 408-453-6212                           |
|--------|----------------------------------------|
| Hours: | 8:30 am - 6:00 pm PST                  |
| Email: | http://www.addonics.com/support/query/ |

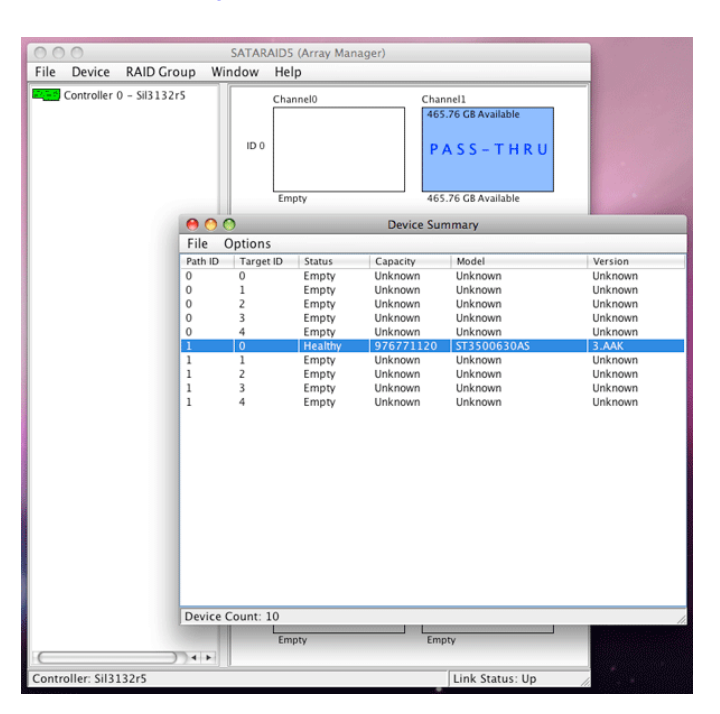

Free Manuals Download Website <u>http://myh66.com</u> <u>http://usermanuals.us</u> <u>http://www.somanuals.com</u> <u>http://www.4manuals.cc</u> <u>http://www.4manuals.cc</u> <u>http://www.4manuals.cc</u> <u>http://www.4manuals.com</u> <u>http://www.404manual.com</u> <u>http://www.luxmanual.com</u> <u>http://aubethermostatmanual.com</u> Golf course search by state

http://golfingnear.com Email search by domain

http://emailbydomain.com Auto manuals search

http://auto.somanuals.com TV manuals search

http://tv.somanuals.com